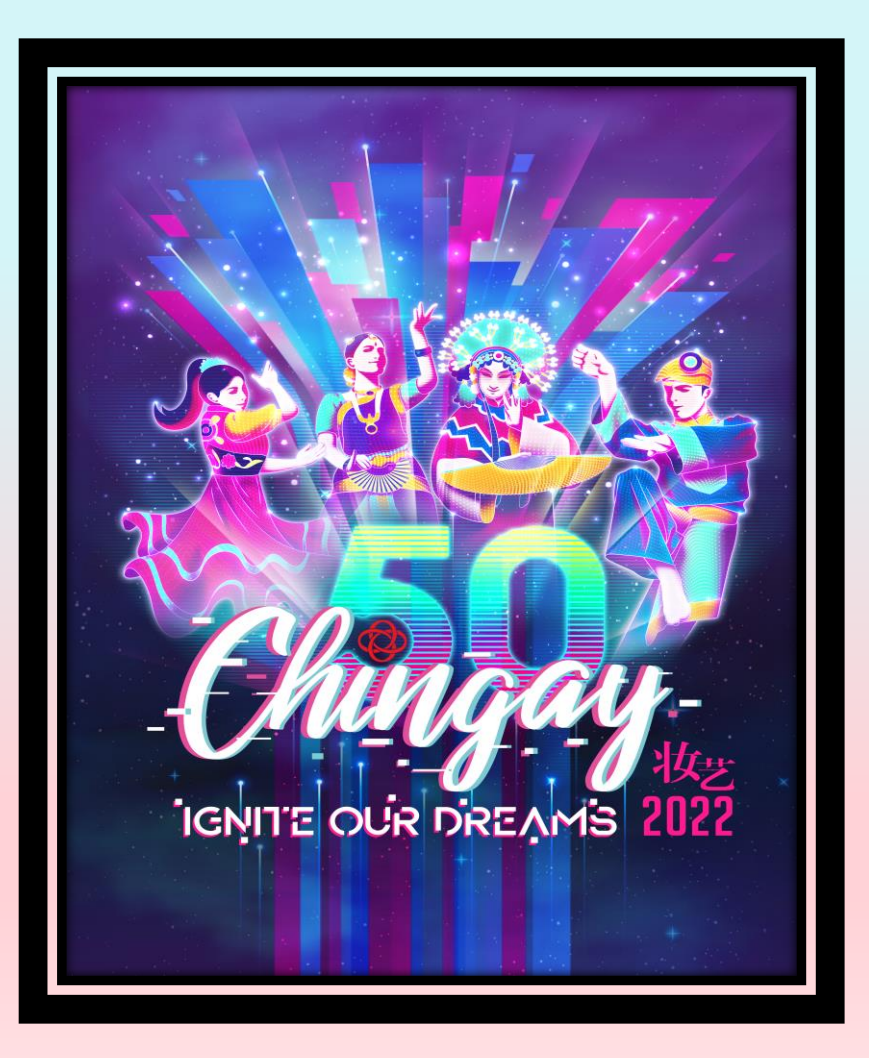

## CHINGAY50 WATCH PARTY INFO KIT

Information is correct as of 6 January 2022

## PHYSICAL WATCH PARTY

## **ORGANISE PHYSICAL WATCH PARTY**

| -              |                                                                                                    |
|----------------|----------------------------------------------------------------------------------------------------|
| Prior to       | <ul> <li>Have a host to organise the watch party</li> <li>Have a theme for the watch party</li> </ul>                                                                    |
| 12 Feb<br>2022 | <ul> <li>Send out invites to your participants and encourage the<br/>participants to dress up to the theme</li> </ul>                                                    |
|                | Decorate the venue (Recommended)                                                                                                    |
| On 12          | <ul> <li>Enter Chingay website (<u>www.chingay.gov.sg</u>) <u>OR</u> access FB @<br/>PAssionChingayClub for the live webcast of Chingay50!</li> </ul>                    |
| 2022           | <ul> <li>Get the host to encourage the participants to take part in the<br/>activities and games during the entire webcast as there are<br/>prizes to be won!</li> </ul> |
|                |                                                                                                    |

Physical Watch Party

> Please observe the prevailing Safe Management Measures guidelines at all times, including but not limited to the number of daily visitors to a household.

## VIRTUAL WATCH PARTY

## **ORGANISE VIRTUAL WATCH PARTY**

|                         | Step 1 | Sign up as a host of a virtual watch party to be eligible for prizes!                                                                                                    |
|-------------------------|--------|----------------------------------------------------------------------------------------------------|
|                         | Step 2 | Select your preferred virtual meeting platform to start your watch party                                                                                                    |
| Prior to 12<br>Feb 2022 | Step 3 | Schedule a virtual meeting on Sat, 12 Feb 2022, 8pm                                                                                                    |
|                         | Step 4 | Send out invites to your participants                                                                                                    |
|                         | Step 5 | Send a reminder to them on Fri, 11 Feb 2022                                                                                                    |
|                         | Step 6 | Before you start your virtual meeting, enter Chingay website<br>( <u>www.chingay.gov.sg</u> ) <u>OR</u> access FB @ PAssionChingayClub for the live webcast<br>of Chingay50 |
| On 12 Feb               | Step 7 | Login to your virtual meeting platform account and start your virtual meeting                                                                                               |
| 2022                    | Step 8 | Share your screen of the live webcast with your participants                                                                                                    |
|                         | Step 9 | Get your participants to take part in the activities and games during the entire webcast as there are prizes to be won!                                                     |

Refer to Annex for tips to organize your own virtual watch party

## **AVAILABLE VIRTUAL MEETING PLATFORMS**

| Platform                   | Able to host up<br>to ( ) participants | Meeting Length<br>for Free Account | Do participants<br>require an account to<br>join in? |
|----------------------------|----------------------------------------|------------------------------------|------------------------------------------------------|
| Skype                      | 50 pax                                 | unlimited                          | Yes                                                  |
| Facebook Messenger<br>Room | 50 pax                                 | unlimited                          | No                                                   |
| Google Meet                | 100 pax                                | 60-minutes                         | Yes                                                  |
| Microsoft Teams            | 100 pax                                | 45-minutes                         | No                                                   |
| Zoom                       | 100 pax                                | 40-minutes                         | No                                                   |

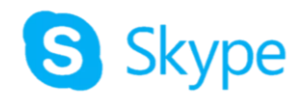

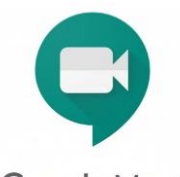

Google Meet

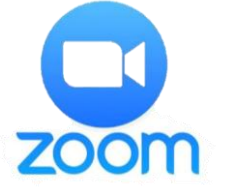

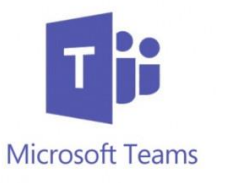

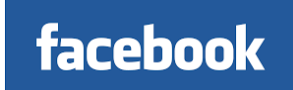

## WATCH CHINGAY FOR A CAUSE

## WATCH CHINGAY FOR A CAUSE

Target to achieve at least 20,000 viewers on 12 Feb 2022, 8.00pm – 9.30pm!

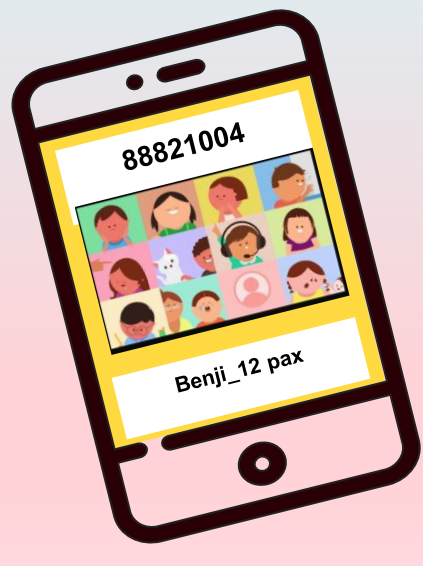

**S\$10,000 worth of vouchers will be pledge** for the underprivileged families.

Send photo(s) of your watch party to 8882 1004 and be part of the count!

. . . .

Please ensure that SMM is adhered to at all times

### **TAKING PHOTOS OF YOUR VIRTUAL WATCH PARTY**

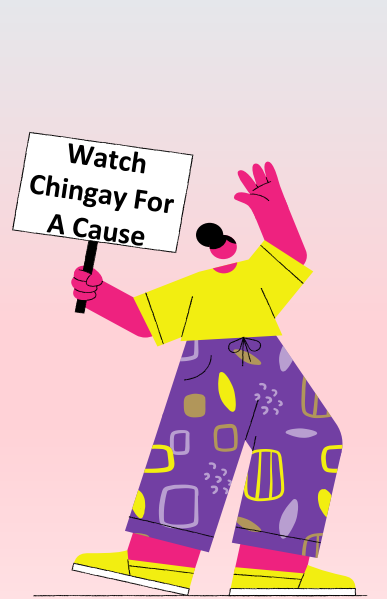

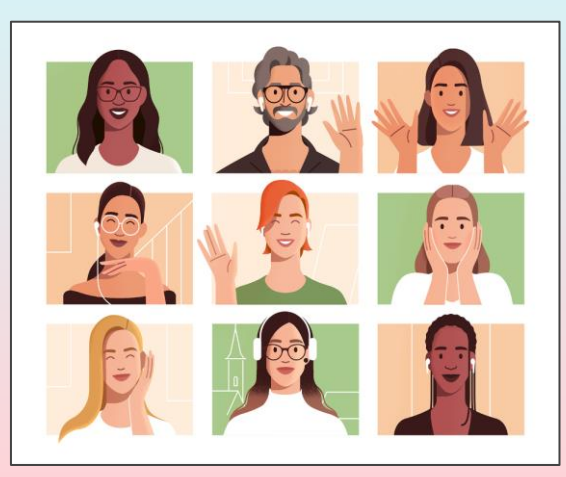

Get all your participants to switch on their camera so that we can see everyone

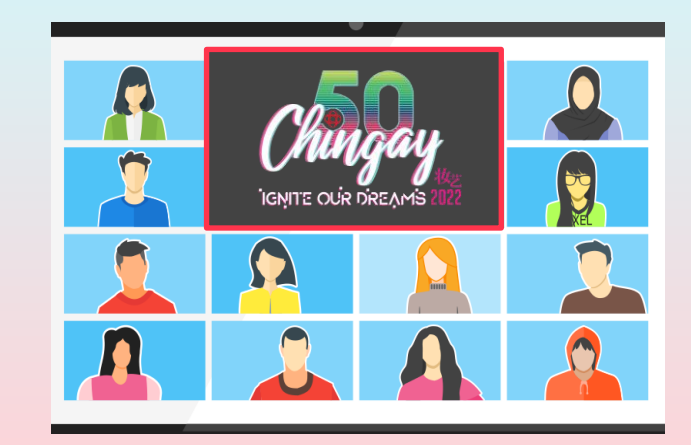

Make sure part of the Chingay webcast can be seen within the frame together with the participants

### **TAKING PHOTOS OF YOUR VIRTUAL WATCH PARTY**

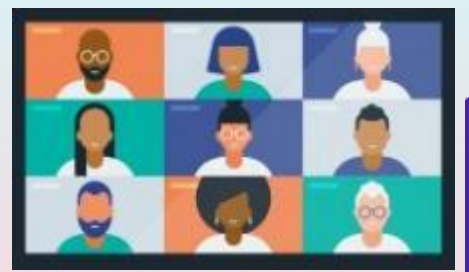

Page 1

Watch Chingay For

A Cause

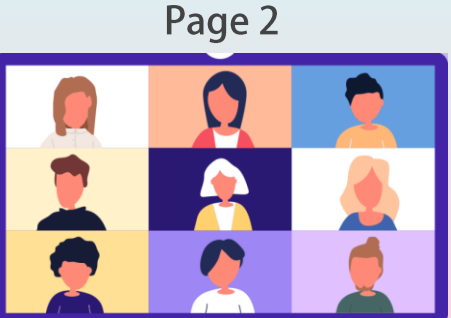

Respective virtual platforms have different frame capacity, so you may need to take a few pictures (over a few pages) to see everyone

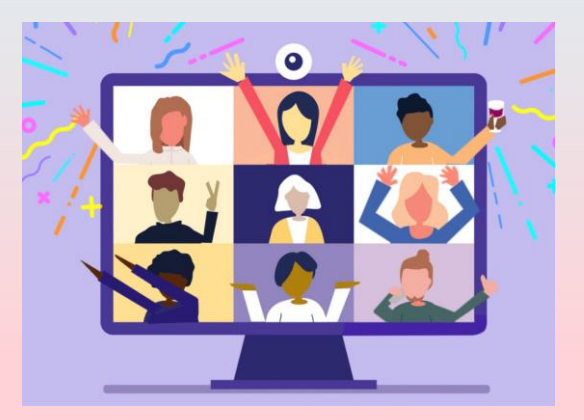

Have everyone to smile and hold while you take picture(s) or screenshot(s) of your participants

## **PRIZES TO BE WON!**

## PRIZES TO BE WON BY HOST FOR PHYSICAL & VIRTUAL WATCH PARTIES

|                                         | LUCKY WATCH PARTY                                                                                                    | MOST CREATIVE THEME WATCH PARTY                                                                                                    |
|-----------------------------------------|----------------------------------------------------------------------------------------------------|----------------------------------------------------------------------------------------------------|
| Who is eligible?                        | <ul> <li>Watch parties with min 2 participants</li> <li>Host must register the watch party</li> <li>Host will take &amp; submit group footage(s), either photo or video, of all watch party participants</li> <li>Host will represent the watch party to receive the prize</li> </ul> | <ul> <li>THEMATIC watch parties with <u>all participants</u><br/>dressed to the theme with min 2 participants</li> <li>Host must register the watch party</li> <li>Host will take &amp; submit group footage(s), either<br/>photo or video, of all watch party participants in<br/>their thematic costumes</li> </ul> |
| Prizes^<br>^Terms & Conditions<br>apply | <ul> <li>1 lucky watch party will win \$1,000 worth of vouchers</li> <li>4 lucky watch parties will each win \$500 worth voucher</li> <li>20 lucky watch parties will each win \$100 worth of vouchers</li> </ul>                                                                     | <b>5 thematic watch parties</b> will each win \$500 worth of vouchers                                                                                                    |
| Submission of<br>Photos*                | Whatsapp photo(s)/v                                                                                                    | video(s) to <mark>8882 1004</mark>                                                                                                    |

## ANNEX

## SKYPE

#### USING SKYPE (PRIOR TO 12 FEB 2022)

| Q People, g       | groups & mes  | sages                            |                           |
|-------------------|---------------|----------------------------------|---------------------------|
| <b>E</b><br>Chats | <b>C</b> alls | Contacts                         | <b>Q</b><br>Notifications |
| Q Mee             | t Now         | FR Nov                           | uChat V                   |
| RECENT CHA        | TS ~          | Host a meeting<br>Join a meeting | En                        |

| Your meeting is ready!                                          |   |
|-----------------------------------------------------------------|---|
| This meeting will not expire and you can enjoy unlimited calls. |   |
| WHAT IS THIS MEETING ABOUT?                                     |   |
| Chingay50 – Watch Party                                         |   |
| SHARE LINK AND INVITE OTHERS                                    |   |
| ම join.skype.com/UrXWfXvfVr8n                                   |   |
| $\mathfrak{A}^{\star}$ Skype contacts Share invite $\checkmark$ |   |
| GO TO MEETING                                                   |   |
| 토) Chat 고 고 Start Meeting                                       | m |
|                                                                 |   |

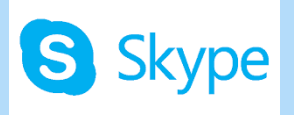

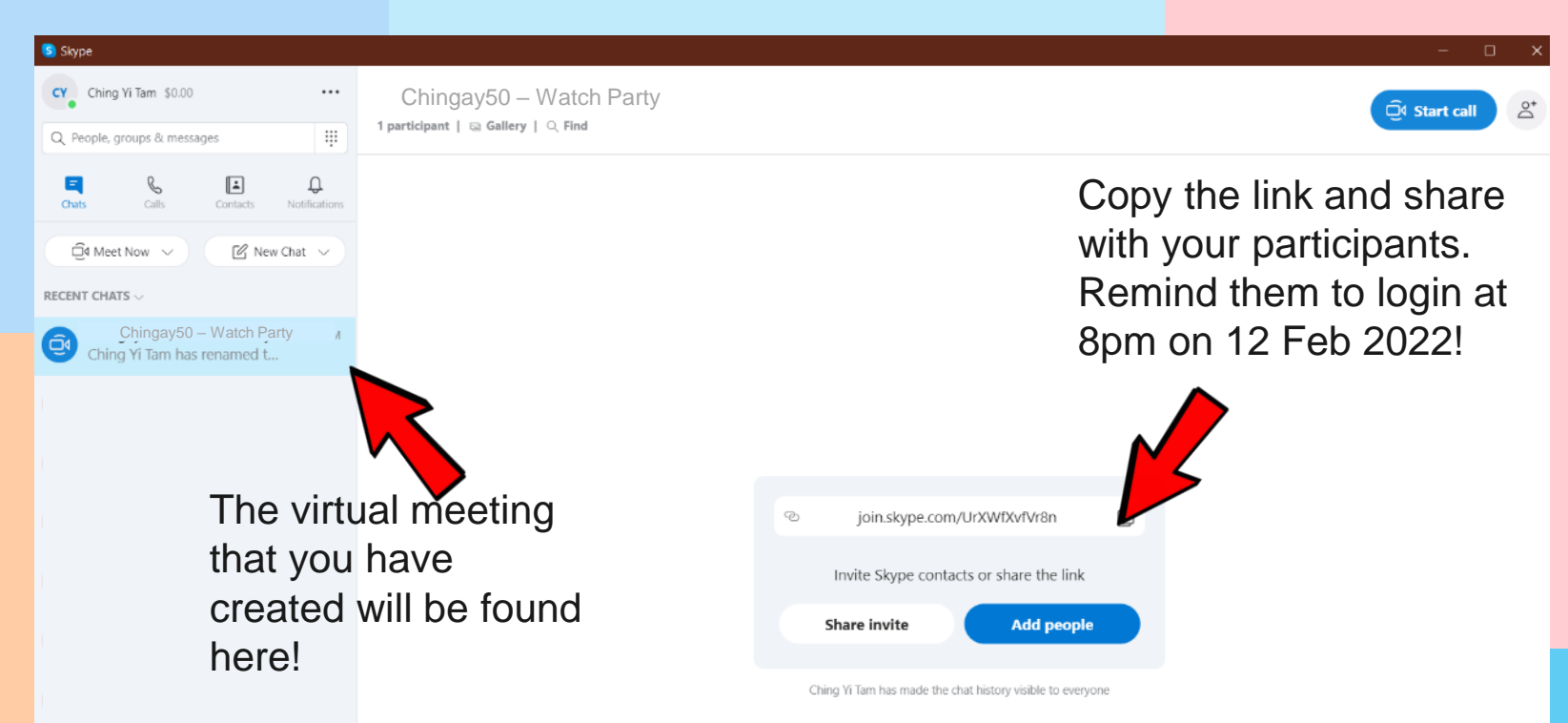

Ching Yi Tam has renamed the conversation to "Chingay 2021 - Watch Party"

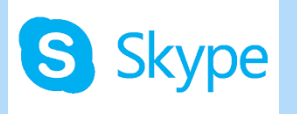

Before starting your virtual meeting, log on to the Chingay website.

| ttps://www.chingay.gov.sg             |                                                                                                   | ි 6 | ى 💿    |
|---------------------------------------|---------------------------------------------------------------------------------------------------|-----|--------|
| A Singapore Government Agency Website |                                                                                                   |     | A. A / |
|                                       | Sign up to receive update on Chingay via email!                                                   |     |        |
| PARADE SINGAPORE                      | What's On Jein Us About Us                                                                        |     |        |
| Wa                                    | aten om nve webcast on 12 Feb 2022 at spin                                                        |     |        |
| Cat                                   | ch it on Channel 8 & Channel 5 on Sunday, 27 Feb 2022 at 7pm and Sunday, 6 March 2022 at 1pm too. |     |        |

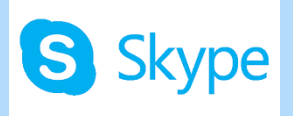

#### 🔕 Skype × CY Ching Yi Tam \$0.00 ••• Chingay50 - Watch Party ☐ Start call å 1 participant | 🖾 Gallery | 🔍 Find .... Q. People, groups & messages C i. Û Ξ Chats Calls 🗐 Meet Now 🗸 🕑 New Chat 🗸 Login to your account and RECENT CHATS ~ start your virtual watch Chingay50 - Watch Party Ū₫ Ching Yi Tam has renamed t... party!

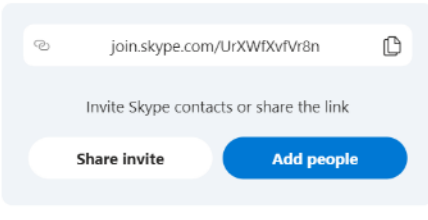

Ching Yi Tam has made the chat history visible to everyone

Ching Yi Tam has renamed the conversation to "Chingay 2021 - Watch Party"

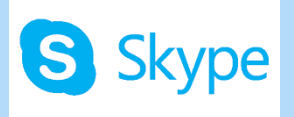

#### Skype

Chingay50 – Watch Party

Click on 'Share Screen' and choose the Chingay window to be shared. Remember to share your computer sound as well!

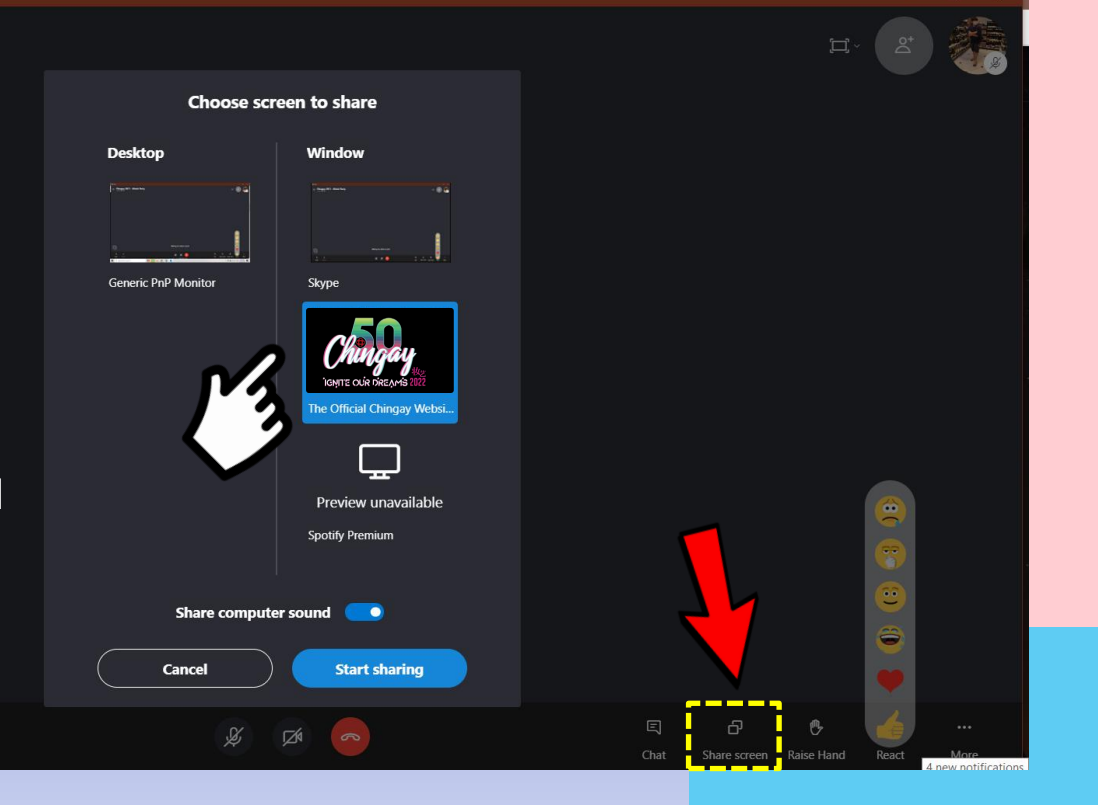

Û

## ZOOM

### USING ZOOM (PRIOR TO 12 FEB 2022)

| ← → ( ? ■ us02web zoom us/profile                                                                                     |                                                                                                    |                                                                                                    |                                   | 🗞 🕁 🖬 🔹 🎒 :        |
|----------------------------------------------------------------------------------------------------|----------------------------------------------------------------------------------------------------|----------------------------------------------------------------------------------------------------|-----------------------------------|--------------------|
|                                                                                                    |                                                                                                    |                                                                                                    | DECH JEST & DEMO 1 888 700 88     |                    |
|                                                                                                    |                                                                                                    |                                                                                                    |                                   |                    |
| ZOOM SOLUTIONS - PLAN                                                                                                 | IS & PRICING CONTACT SALES                                                                                                    |                                                                                                    | SCHEDULE A MEETING JOIN A MEETING | HOST A MEETING -   |
|                                                                                                    |                                                                                                    |                                                                                                    |                                   |                    |
| Profile                                                                                                    |                                                                                                    |                                                                                                    | 77                                | Edit               |
| Meetings                                                                                                    |                                                                                                    | Scene .                                                                                                    | S 1                               | Eur                |
| Webinars                                                                                                    |                                                                                                    | Scene .                                                                                                    |                                   |                    |
| Desertione                                                                                                    |                                                                                                    | Department SCENE<br>Account No. 2001479785                                                                                                    | •                                 |                    |
| Recordings                                                                                                    | Change                                                                                                    |                                                                                                    |                                   |                    |
| Settings                                                                                                    | Personal Meeting ID                                                                                                    | *** *** *647 Show                                                                                                    |                                   | Edit               |
| Account Profile                                                                                                    |                                                                                                    | https://us02web.zoom.us/j/*******647 Show                                                                                                    |                                   |                    |
| Reports                                                                                                    |                                                                                                    | × Use this ID for instant meetings                                                                                                    |                                   |                    |
|                                                                                                    |                                                                                                    | A eac sup in the rest strenge                                                                                                    |                                   |                    |
|                                                                                                    |                                                                                                    |                                                                                                    |                                   |                    |
| 70.000                                                                                                    |                                                                                                    |                                                                                                    |                                   |                    |
|                                                                                                    | IS & PRICING CONTACT SALES                                                                                                    |                                                                                                    | SCHEDULE A MEETING JOIN A MEETING |                    |
|                                                                                                    | IS & PRICING CONTACT SALES                                                                                                    |                                                                                                    | SCHEDULE A MEETING JOIN A MEETING | HOST A MEETING +   |
| Profile                                                                                                    | IS & PRICING CONTACT SALES                                                                                                    | Meeting                                                                                                    | SCHEDULE A MEETING JOIN A MEETING | HOST A MEETING 👻 🚨 |
| Profile<br>Meetings                                                                                                   | S & PRICING CONTACT SALES<br>My Meetings > Schedule a N<br>Schedule a Meeting                                                         | Meeting                                                                                                    | SCHEDULE A MEETING JOIN A MEETING | HOSTA MEETING +    |
| Profile<br>Meetings<br>Webinars                                                                                       | IS & PRICING CONTACT SALES<br>My Meetings > Schedule a N<br>Schedule a Meeting                                                        | Meeting                                                                                                    | SCHEDULE A MEETING JOIN A MEETING | HOST A MEETING +   |
| Profile<br>Meetings<br>Webinars<br>Recordings                                                                         | IS & PRICING CONTACT SALES<br>My Meetings > Schedule a N<br>Schedule a Meeting<br>Topic                                               | Aeeting<br>Chingay50 – Watch Party                                                                                                    | SCHEDULEA MEETING JOIN A MEETING  | HOST A MEETING +   |
| Profile Meetings Recordings Fathings                                                                                  | IS & PRICING CONTACT SALES<br>My Meetings → Schedule a N<br>Schedule a Meeting<br>Topic<br>Description (Optional)                     | Meeting Chingay50 – Watch Party Enter your meeting description                                                                                                  | SCHEDULE A MEETING JOIN A MEETING | HOST A MEETING +   |
| Profile<br>Meetings<br>Webinars<br>Recordings<br>Settings                                                             | IS & PRICING CONTACT SALES<br>My Meetings > Schedule a N<br>Schedule a Meeting<br>Topic<br>Description (Optional)                     | Meeting Chingay50 – Watch Party Enter your meeting description                                                                                                  | SCHEDULE A MEETING JOIN A MEETING | HOST A MEETING +   |
| Profile Meetings Settings Account Profile                                                                             | IS & PRICING CONTACT SALES<br>My Meetings > Schedule a N<br>Schedule a Meeting<br>Topic<br>Description (Optional)                     | Meeting Chingay50 – Watch Party Enter your meeting description                                                                                                  | SCHEDULE A MEETING JOIN A MEETING | HOSTA MEETING +    |
| Profile Profile Meetings Webinars Recordings Settings Account Profile Reports                                         | IS & PRICING CONTACT SALES<br>My Meetings > Schedule a M<br>Schedule a Meeting<br>Topic<br>Description (Optional)<br>When             | Chingay50 – Watch Party Enter your meeting description  02/12/2022  7.00  PM                                                                                    | SCHEDULEA MEETING                 | HOSTA MEETING +    |
| Profile<br>Profile<br>Meetings<br>Webinars<br>Recordings<br>Settings<br>Account Profile<br>Reports                    | IS & PRICING CONTACT SALES<br>My Meetings > Schedule a M<br>Schedule a Meeting<br>Topic<br>Description (Optional)<br>When             | Meeting Chingay50 – Watch Party Enter your meeting description 02/12/2022 7,00 v PM v                                                                           | SCHEDULEA MEETING                 | HOSTA MEETING -    |
| Profile<br>Meetings<br>Webinars<br>Recordings<br>Settings<br>Account Profile<br>Reports                               | IS & PRICING CONTACT SALES<br>My Meetings > Schedule a M<br>Schedule a Meeting<br>Topic<br>Description (Optional)<br>When<br>Duration | Meeting Chingay50 – Watch Party Enter your meeting description  02/12/2022 7.00 v PM v  2 v hr 0 v min                                                          | SCHEDULEA MEETING                 | HOSTA MEETING -    |
| Profile         Meetings         Webinars         Recordings         Settings         Account Profile         Reports | IS & PRICING CONTACT SALES<br>My Meetings > Schedule a N<br>Schedule a Meeting<br>Topic<br>Description (Optional)<br>When<br>Duration | Chingay50 – Watch Party         Enter your meeting description         02/12/2022         7.00         Ynr         0         min         (5) 55 = 0.00 for comm | SCHEDULEA MEETING                 | HOSTA MEETING -    |

Click on 'Schedule A Meeting'

You can edit the details accordingly.

Do note that if you are using a free account, the time limit for the meeting will be 40-mins

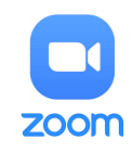

| ZOOM SOLUTIONS - PLANS & F           | PRICING CONTACT SALES    | SCHEDULE A                                                                                                    | MEETING JOIN A MEETING HOST A MEETING + |
|--------------------------------------|--------------------------|----------------------------------------------------------------------------------------------------|-----------------------------------------|
| Profile<br>Meetings                  | My Meetings > Manage "Ch | ningay 2021 - Watch Party"<br>Chingay50 – Watch Party                                                                                                    | Start this Meeting                      |
| Webinars<br>Recordings<br>Settings   | Time                     | Feb 12, 2022 8:00PM Singapore       Add to       Google Calendar         Image: Contract of the second second sec | Copy the link and share with your       |
| Account Profile<br>Reports           | Meeting ID               | 824 2435 0674                                                                                                    | participants                            |
|                                      | Security                 | Passcode ******* Show × Waiting Room                                                                                                    |                                         |
| Attend Live Training Video Tutorials | Invite Link              | https://us02web.zoom.us/j/82424350674?pwd=LzRnY2dDVW9zVTZ5V0paemlvc2Y3UT09                                                                                                    | Copy Invitation                         |
| Knowledge Base                       | Video                    | Host Off<br>Participant On                                                                                                    |                                         |

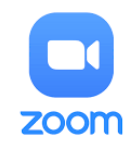

Before starting your virtual meeting, log on to the Chingay website.

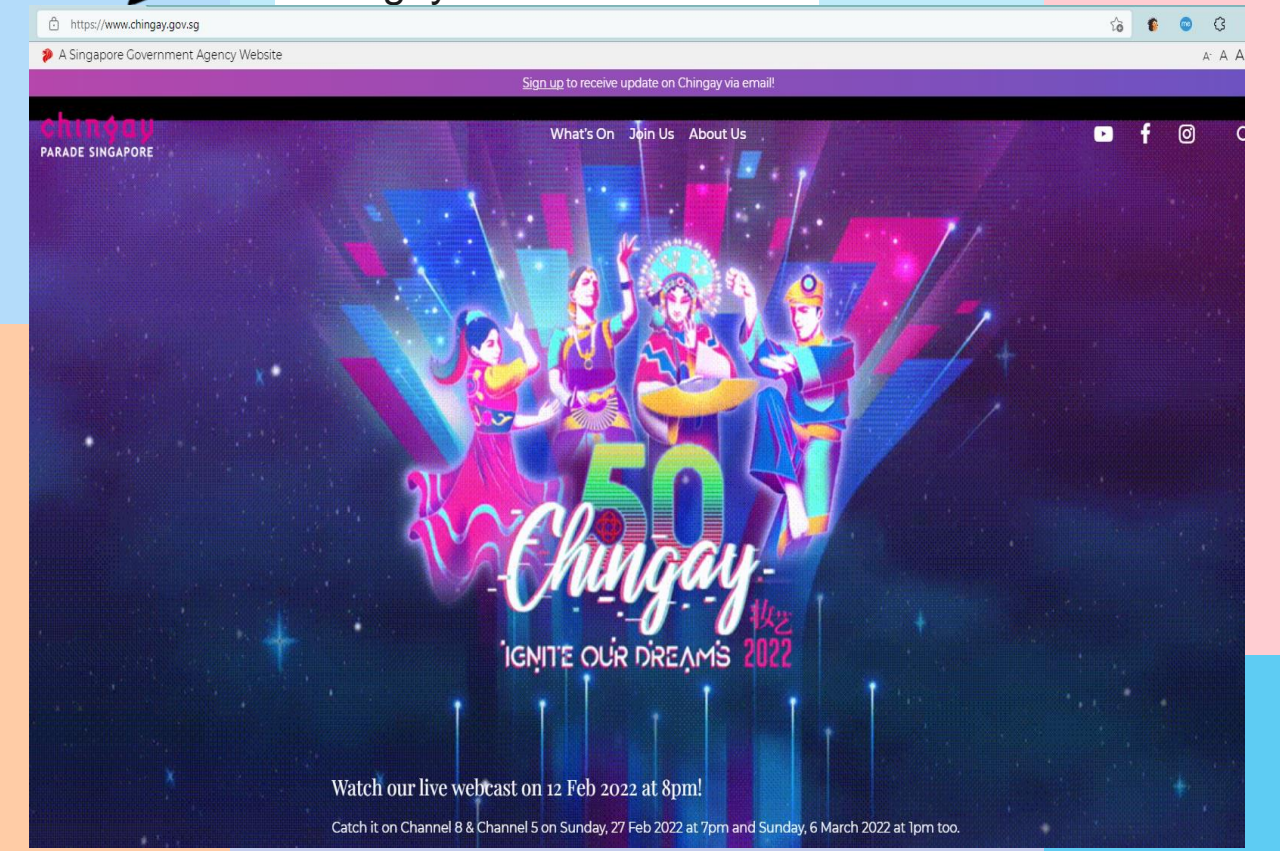

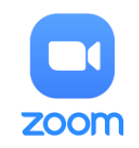

|                                                                              | 5 & PRICING CONTACT SALES                                                                                                    | SCHEDULE A MEETING JOIN A MEETING HOST A MEETING + |
|------------------------------------------------------------------------------|----------------------------------------------------------------------------------------------------|----------------------------------------------------|
| Profile<br>Meetings<br>Webinars<br>Recordings<br>Settings<br>Account Profile | Meetings Upcoming Previous Personal Room Meeting Templates  Start Time to End Time  Fri, Dec 11  O6:00 PM - 07:00 PM Chingay50 – Meals on Wheels | Get Training Schedule a Meeting                    |
| Reports                                                                      | Meeting ID: 830 7139 1555                                                                                                    |                                                    |
|                                                                              | Feb 20, 2021                                                                                                    |                                                    |
| Attend Live Training<br>Video Tutorials<br>Knowledge Base                    | 08:00 PM – 09:30 PM Chingay50 – Watch Party<br>Meeting ID: 824 2435 0674                                                                         | Edit Delete                                        |

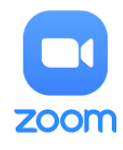

0

Unmute

Talking:

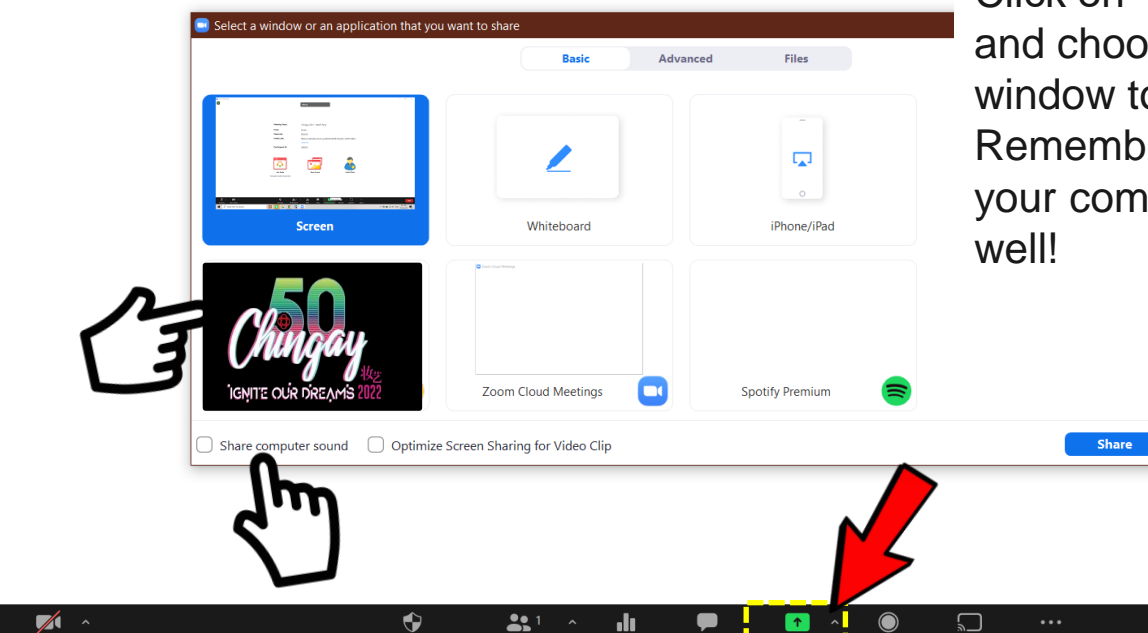

Security

Participants

Chat

Record

Support

More

Click on 'Share Screen' and choose the Chingay window to be shared. Remember to share your computer sound as well!

End

# FACEBOOK MESSENGER ROOM

## facebook

Messenger Room

Click on '+' icon.

Select 'Room'.

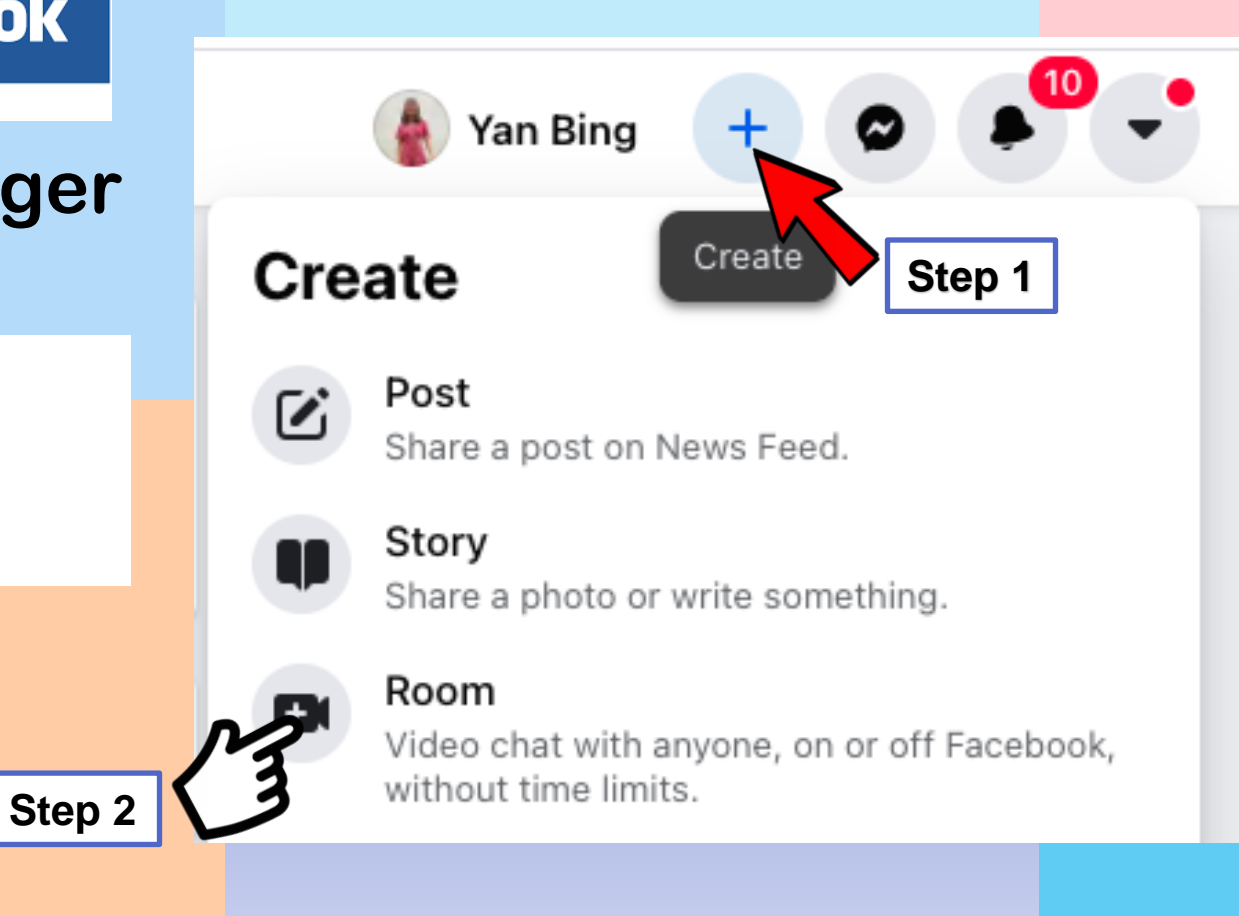

facebook

Messenger Room

Step 3: Change the room name to a preferred one under Room name.

Step 4: Schedule your Start Time to **12** February 2022, 8.00pm

Step 5: When you are done with the above, click **'Create Room**'.

|   |                       | _           |
|---|-----------------------|-------------|
|   | Step 3                | ]           |
|   | Ni                    | <u>&gt;</u> |
| S | Step 4                |             |
|   | T 18h                 | Yo          |
|   | ter getti<br>grant wc |             |
|   |                       |             |

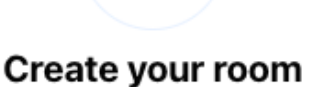

+

Room name Yan Bing's room

Start time

. . . .

#### Visible to all friends

Allow all friends to see this room on Facebook or Messenger.

our room isn't visible until you invite people after you've created it.

Create Room

'Visible to all friends' function is currently disabled here.

Enabling this function means Facebook friends will be able to join host's room when he/she sees that the room is active. Facebook friends joining in need not be a participant of the Virtual Watch Party.

Step 5

## facebook

## Messenger Room

Step 6: Once your room is created, you will be directed to this page.

Copy the link, paste it onto your email/ WhatsApp message and share to your participants. Remind them to login at 8.00pm on 12 Feb 2022! Learn how Messenger protects your privacy

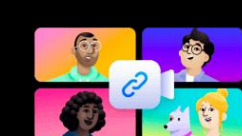

Waiting for others to join Send this link via email, text or messaging app. ttps://msngr.com/gsmqldvbgjyn Step 6

You will be able to see yourself at the bottom right of the page.

0

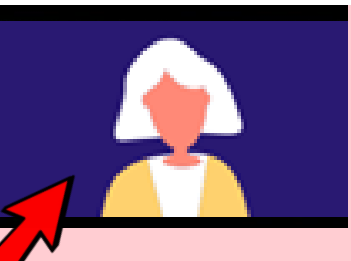